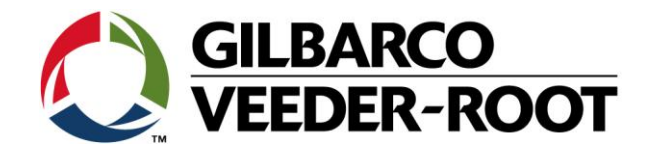

# Technical Support Bulletin TLS4 / TLS 4B

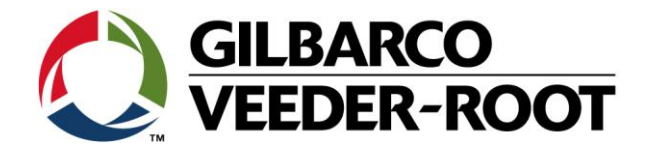

#### Hinweis

Die Firma Veeder-Root übernimmt keinerlei Haftung in Bezug auf diese Veröffentlichung. Dies gilt insbesondere auch für die inbegriffene Gewährleistung der Marktgängigkeit und Eignung für einen bestimmten Zweck. Die Firma Veeder-Root kann nicht für darin enthaltene Fehler bzw. zufällige oder Folgeschäden in Verbindung mit der Lieferung, Leistung oder Verwendung dieser Veröffentlichung haftbar gemacht werden. Die in dieser Veröffentlichung enthaltenen Daten unterliegen unter Umständen ohne vorherige Ankündigung einer Änderung.

Dieses Dokument ist zur Verwendung durch Personen bestimmt welche eine offizielle Veeder-Root Schulung absolviert und die zugehörige Zertifizierung erhalten haben. Diese Veröffentlichung enthält geschützte und vertrauliche Informationen.

Kein Teil dieser Veröffentlichung darf ohne vorherige schriftliche Zustimmung der Firma Veeder-Root fotokopiert, vervielfältigt oder in andere Sprachen übersetzt werden.

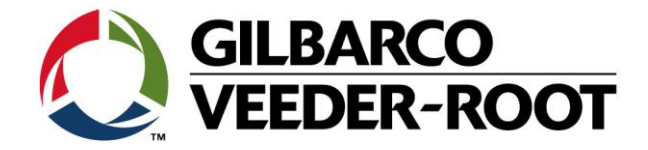

## TECHNICAL SUPPORT BULLETIN

TLS4/TLS4B

| Inema. Konfiguration der Ausgangsrelais für eine Geräteaufgabe in automatische Ereignisse |         |            |              |
|-------------------------------------------------------------------------------------------|---------|------------|--------------|
| Kategorie:                                                                                | $\land$ |            | Erstellt am: |
| Konfiguration                                                                             |         | NO. 16_006 | 24.03.2016   |

#### Einführung

Thomas

Diese TSB beschreibt die Einrichtung eines TLS4/TLS4B Ausgangsrelais zur Aktivierung durch ein automatisches Ereignis. Als Beispiel wird die Aktivierung bei einem Sonde Aus Alarm beschrieben.

#### Verwendungshinweis

Wenn Sie mit Hilfe eines Ausgangsrelaiskontakts ein externes Gerät schalten wollen.

#### **Benötigte Teile**

- 1. 1 x TLS4/4B Konsole.
- 2. Ein externes Gerät welches durch eine TLS4x aktiviert warden soll. Z.B. ein externer Signalgeber oder eine externe Alarmleuchte.
- 3.

#### Wichtige Informationen

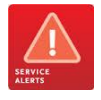

Elektrische Arbeiten dürfen nur durch autorisiertes und qualifiziertes Fachpersonal ausgeführt werden.

Die TLS4(B) Relaiskontakte verfügen über die nachstehende Höchstbelastung:

- a) 120/240 VAC / 5 A
- b) 30 VDC / 5 A

Der Sicherungswert is T5A

DIESE WERTE DÜRFEN UNTER KEINEN UMSTÄNDEN ÜBERSCHRITTEN WERDEN. DIES KANN ZU EINER BESCHÄDIGUNG DER KONSOLE ODER EINER PERSÖLICHEN VERLETZUNG FÜHREN:

Das **automatische Ereignis**" in diesem Beispiel wurde an einer Konsole mit einer installierten und aktivierten Sonde durchgeführt. Nicht alle automatische Ereignisoptionen sind an einer unkonfigurierten Konsole verfügbar. Bitte beachten Sie Ihre eigene Konsole für weitere Details. The "**Automatic Event**" in this example of configuration help, was completed on a console with 1

#### Identifikation der Bauteile

Nicht notwendig

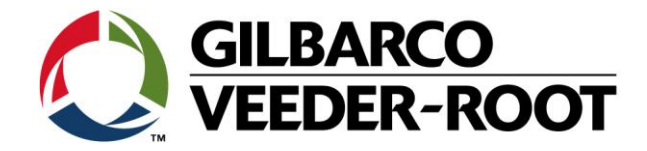

### Vorgehensweise Konfiguration – Relaisverdrahtung & Geräte Konfiguration

| Schritt | Beschreibung                                                                                                    | Beispiel                                                                                                    |
|---------|----------------------------------------------------------------------------------------------------|----------------------------------------------------------------------------------------------------|
| 1       | Entscheiden Sie zuerst welchen Relaiskontakt Sie<br>verdrahten und konfigurieren möchten. In diesem<br>Beispiel wurde <b>Relay 1 (a)</b> im Leistungsbereich des<br>TLS4 ausgewählt.<br>HINWEIS: Bei der Aktivierung eines externen<br>Gerätes mit Hilfe der TLS4 Relaiskontakte ist eine<br>EXTERNE Steuerspannung erforderlich. Das TLS4<br>stellt keine Steuerspannung zur Verfügung. Das<br>TLS4 agiert hier lediglich als Schalter beim<br>Auftreten eines zugewiesenen Alarms. | Image: Straig Straig Strai |
| 2       | Die Konfiguration der Relais erfolgt in:<br>Menü->Setup-> Geräte                                                                                                    | Image: Construction of the second second                      |
| 3       | Zu den Relaisoptionen gelangt man durch die<br>Betätigung des runden Symbols für das aktuell<br>ausgewählte Gerät auf der linken Unterseite des<br>Bildschirms öffnet sich ein Untermenü. Bei der<br>Betätigung des eckigen Gerätesymbols in diesem<br>öffnet sich eine Auswahl <b>(b)</b> mit allen<br>konfigurierbaren Geräten.<br>Tippen Sie auf <b>"Relais"</b> (c) um in das<br>Konfigurationsmenü für die Relais zu gelangen                                                   | Sonde<br>Relais (C)<br>Externer Eingang<br>Flüssigkeitssensor<br>Typ A Sensor<br>Typ B Sensor<br>Grundwassersensor<br>Grundwassersensor<br>(b)                                                                                                    |

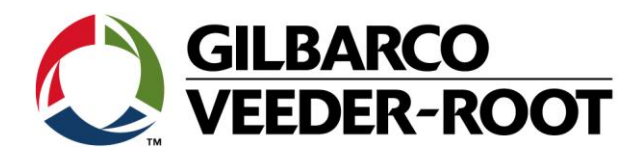

| 5 | Konfigurieren Sie das Relais, wenn dies zum Schalten<br>eines externen Gerätes verwendet werden soll, mit<br>folgenden Optionen<br>Konfiguriert : Aktiviert<br>Adresse : B1.S1-14<br>Bezeichnung : Relais Beschreibung<br>Relais Typ : Standard<br>Relais Ausrichtung : Normal offen<br>Vergessen Sie nicht die Auswahl durch Antippen der<br>√ Schaltfläche zu speichern.<br>Hinweis. Beachten Sie für weitere Informationen<br>die Geräte Hilfe.<br>Adresse B1.S1.14 ist Relais 1, B1.S1.15 ist Relais 2.<br>Die Bezeichnung kann aus beliebigen Buchstaben zur<br>Beschreibung der Relaisfunktion bestehen.<br>Der Relais Typ Standard bedeutet, dass das Relais im<br>Alarmfall anzieht.<br>Bei der Relais Ausrichtung "Nomal offen" wird der<br>Schaltkontakt im Alarmfall geschlossen.<br>Um die Aktivierung des Relais bei einem bestimmten<br>Alarm zu konfigurieren gehen Sie zu:<br>Menü->Setup->Automat. Ereig>Geräte Aufgaben | System Status       19.11.2018 15:23         Stup       Gräte         Stup       Gräte         Adresse       B1.51.14         Bezeichnung       Telais         Relais Typ       Standard         Relais Orientierung       Normal offen         Relais Orientierung       Normal offen                                                                                                    |
|---|----------------------------------------------------------------------------------------------------|----------------------------------------------------------------------------------------------------|
|   |                                                                                                    | Aktionen       Software-<br>Wartung       Image: Construction of the second second |
| 6 | Gehen Sie auf<br><b>Aktionen-&gt;Aufgabe hinzufügen</b><br>um eine neues automatisches Ereignis zu erstellen                                                                                                    | Aktionen ×<br>Aktionen ×<br>Geräte Aufgaben •<br>Freignis Ger<br>Favoriten Aufgabe hinzufügen<br>Favoriten Aufgabe löschen<br>Pavoriten Hilfe                                                                                                    |

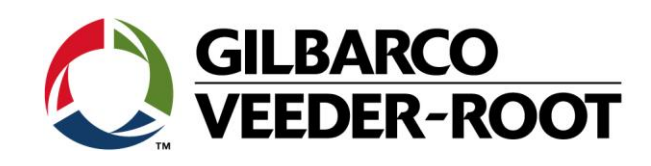

| 7  | Wählen Sie Relais 1 durch die Auswahl von <b>R1</b> im<br>Gerätemenü aus.                                                                                                    | System Status     D Marmagiciii<br>O Adarmedi<br>Participation     19.11.2018 15:30       Aufgabe hinzufügen     Image: Comparison of the state of the state of the st |
|----|----------------------------------------------------------------------------------------------------|----------------------------------------------------------------------------------------------------|
| 8  | <ul> <li>Wählen Sie Ereignis um den Alarm auszuwählen welcher das Relais aktivieren soll. In diesem Beispiel ist die "SONDE AUS" welcher sich im Untermenü TANK" befindet.</li> <li>Bestätigen Sie die Auswahl durch Antippen der √ Schaltfläche.</li> <li>Hinweis: In diesem Beispiel ist nur ein Tank konfiguriert. Bitte wählen Sie bei Geräten mit mehreren Tanks diese aus bei welchen das Relais aktiviert werden soll</li> </ul>                     | System Status       0 Warnung(m)<br>0 Aufraleg(m)       19.11.2018 15:32         Aufgabe hinzufügen       (n (0)         Hor       Gerät       ELAIS 1: Relais         VIEL INHALT ALARM       UNGÜL, KRST. STAND         Ereignis       SONDE AUS         WASSERWARNUNG       BEFÜLLUNG NÖTIG                                                                                                    |
| 9  | Testen Sie das Relais vor dessen Verdrahtung auf<br>dessen Funktion. Das Relais kann innerhalb des<br>Diagnose Menüs getestet werden.<br>Menu->Diagnose->Relais und Eingänge->Relais                                                                                                    | Menü       Xiii (0)         Home       Image: Second second second                 |
| 10 | <ul> <li>Wählen Sie das zu testende Relais aus und gehen sie<br/>dann zu:</li> <li>Aktionen-&gt;Test Relais<br/>oder</li> <li>Aktionen-&gt;Relais aktivieren</li> <li>Der Relaisstatus ist auf dem Bildschirm in der Spalte<br/>"Status" sichtbar. Wenn die Option "Relais<br/>aktivieren" genutzt wurde haben Sie unter "Aktion"<br/>außerdem den Punkt "Test abschließen" zur<br/>Verfügung mit welchem Sie den Relaistest beenden<br/>können.</li> </ul> | Aktionen       Image       Relais       Image       19.11.2018 15:34         Image       Relais       Image       Image<                                                                                                    |

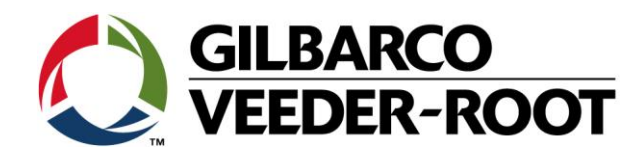

| 11 | Die Relaisfunktion kann außerdem durch die<br>Messung des Relais Schaltwiderstands erfolgen.<br>Der Widerstand bewegt sich bei nicht aktiviertem<br>Schaltkontakt im MOhm Bereich.                                                                                                    |                                                                                                    |
|----|----------------------------------------------------------------------------------------------------|----------------------------------------------------------------------------------------------------|
| 12 | Bei aktivierten Relais (Sonde Aus Alarm) geht der<br>Schaltwiderstand gegen Null.                                                                                                    |                                                                                                    |
| 13 | Die TLS4 Konsole zeigt bei einem auftretenden<br>Sonde Aus Alarm die normale zu diesem Alarm<br>gehörende Alarm Meldung.<br>In diesem Fall <b>"Sonde Aus"</b> .<br><b>Hinweis:</b> In dieser Anleitungen wird eine Sonde Aus<br>Alarm durch Abtrennen der Sonde simuliert. Löschen<br>Sie den Fehler durch das Wiederanschließen der<br>Sonde entsprechend der empfohlenen<br>Vorgehensweise. Unterbrecher Sie bei Arbeiten an<br><b>eigensicheren</b> Stromkreisen die Spannungs-<br>versorgung zur TLS Konsole.<br>Bitte beachten Sie die lokal gültigen Vorschriften im<br>Zusammenhang mit Arbeiten an eigensicheren<br>Stromkreisen. | T 1: SONDENSTO       Owernangtent<br>Jalarmeet       04/30/2014 08:43 AM         Obersicht       Tankdetail       Torucken (0)         Home       TANK 1: Diesel       Zurück         Image       R.mge 100%:       Home         Wennangte:       Wassermenge:       Wassermenge:         Wassermenge:       Wassermenge:       Wassermenge:         Image       Temperatur       Fassungsvermögen         Durchmesser       Durchmesser       Durchmesser |

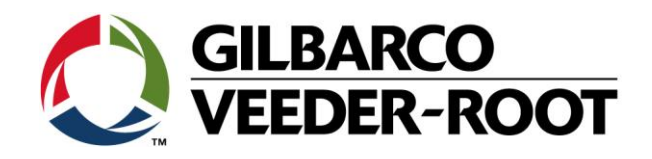

| Revision | Datum         | Bemerkung                                                          |
|----------|---------------|--------------------------------------------------------------------|
| Rev 0    | 24. März 2016 | Deutsche Übersetzung der englischen Originalanleitung<br>Autor: AK |